本地 License 数据库(Local License Database)

通过 Workbench Tools 菜单,选择本地 License 数据库(Local License Database),就能访问 Workbench License 管理器视图。

| 🙆 Local License Database                                                                                                    | 🙆 Workbench License Manager 👻                                                                                                    |
|----------------------------------------------------------------------------------------------------|----------------------------------------------------------------------------------------------------|
| Image: Nave of the second second s | Qnx-NPM2-0000-0E56-6C20 Qnx-NPM2-0000-0E56-6C20 Qnx-NPM2-0000-12C5-DD2C Qnx-NPM3-0000-1490-5349 Qnx-NPM3-0000-1490-5349 Tridium.license(Tridium_3.8 Qnx-NPM6-0000-13A3-0D23 Qnx-NPM6-0000-13A3-0D23 Qnx-NPM6-0000-13A3-0D23 Geature name="bacnet" expiration="never" schedule. (feature name="bacnet" expiration="never" schedule. (feature name="bacnet" expiration="never" schedule. (feature name="bacnet" expiration="never" schedule. (feature name="bacnet" expiration="never" schedule. (feature name="bacnet" expiration="never" schedule. (feature name="crypto" expiration="never" schedule. (feature name="crypto" expiration="never" schedule. (feature name="crypto" expiration="never" parts="T-3 (feature name="crypto" expiration="never" parts="T-3 (feature name="lonworks" expiration="never" parts="T-3 (feature name="lonworks" expiration="never" schedule. (feature name="lonworks" expiration="never" schedule. (feature name="modbusAsync" expiration="never" schedule. (feature name="modbusAsync" expiration="never" schedule. (feature nam |
| <b>↓</b>      <b>▶</b>                                                                                                    | Import File     Export File     Delete     Sync Online                                                                                                    |

图 113 Workbench Licence 管理器

如图所示,在本视图中可以浏览和管理"本地 Licensee 数据库(locallicense database)"的内容。

本视图提供一个双窗格窗口,显示了所有的 license 文件和父"hostID"文件夹,其中:

• 左侧窗口提供了树型导航,可以在此展开文件夹和点击(选择)license 文件。

• 右侧窗口显示了任何被选定 license 文件的文本内容。

本视图底部的按钮提供了一种管理本地 license 数据库内容的途径,各按钮功能描述如下: • Import File(导入文件)

始终可用,允许您从一个本地 license 文件或 license 文档(.lar)文件添加 license 文件。

• ExportFile (导出文件)

始终可用,允许您将所有 license(或任何选定的 license)以 license 文档文件的方式保存到本地。

• Delete (删除)

允许您从 Niagara 本地 License 数据库删除 license。

• SyncOnline (在线同步)

如果有网络连接,本功能通常可用。允许您通过在线授权(licensing)服务器,在本地 license 数据库中将所有的 license (或任何选定的 license)更新为最新版本。